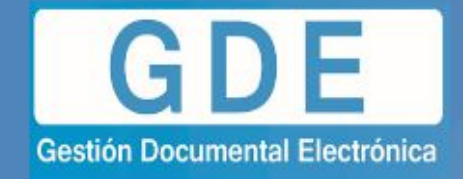

## GUÍA DE SUBSANACIÓN PARA EXPEDIENTE ELECTRÓNICO

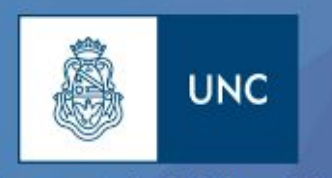

Prosecretaría de Informática

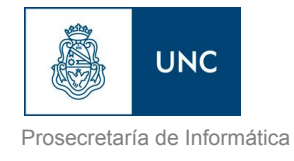

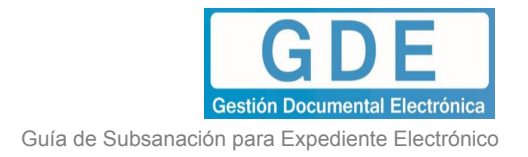

## Introducción

La opción "Subsanar Errores Materiales" permite corregir o enmendar confusiones o errores involuntarios luego de haber sido incorporado un documento al expediente. Si un usuario vincula por error un documento que no corresponde a un expediente electrónico y realiza un pase, se puede marcar el o los documentos errados para desglosarlos en la solapa documentos y vincular el o los documentos correctos.

Esta acción permite marcarlos y también limitar la vista de los documentos.

La subsanación (desglose) debe estar justificada debidamente por un Acto Administrativo que argumente la acción. Dicho documento deberá ser realizado por el superior o con la autorización del mismo.

## Implementación

El usuario ingresa a la plataforma GDE, con su usuario y contraseña.

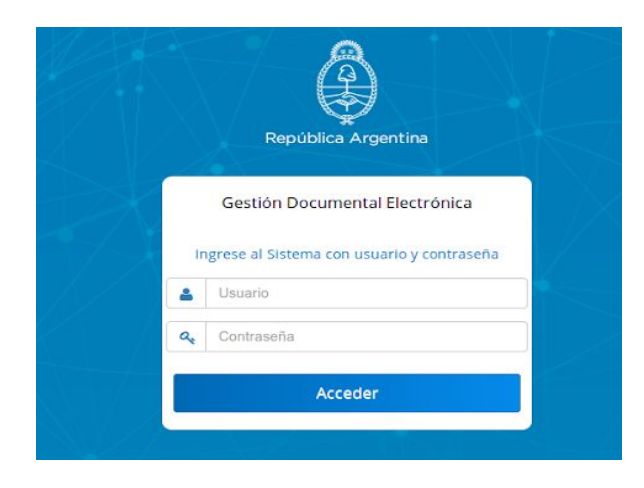

Al ingresar al sistema, en la pantalla del "Escritorio Único", se deberá acceder al módulo Expediente Electrónico.

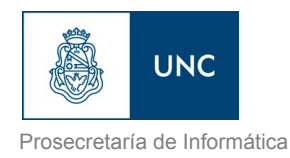

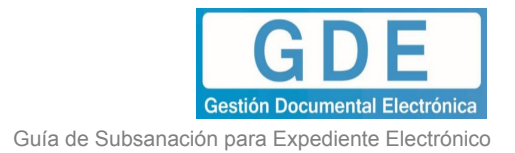

| ) 🛈 🛍   https://eu-dev                                    | https://ev.dev.gde.unc.edu.an/ev.web/ |                                    |                                                 |                         |                         |                                    |                                                                            |          | 合自 🕴                                                       | Â                                         |                                                |                    |
|-----------------------------------------------------------|---------------------------------------|------------------------------------|-------------------------------------------------|-------------------------|-------------------------|------------------------------------|----------------------------------------------------------------------------|----------|------------------------------------------------------------|-------------------------------------------|------------------------------------------------|--------------------|
| Ô                                                         | Escritorio Úni                        | ico - Entorno DEV                  |                                                 |                         |                         |                                    |                                                                            |          |                                                            | 1 PU                                      | ESTAINICI<br>PRVG                              | IAL 🤌 S<br>3DELXEL |
| nicio Datos Personale                                     | es Configuración A                    | Administración 🗍 Admin. Notificaci | ión ABM Novedades Co                            | nsulta Usuarios         |                         |                                    |                                                                            |          |                                                            |                                           |                                                |                    |
| Tareas                                                    |                                       |                                    |                                                 |                         |                         |                                    |                                                                            |          | Módulos U                                                  | INC                                       |                                                |                    |
|                                                           |                                       |                                    |                                                 |                         |                         |                                    |                                                                            |          |                                                            |                                           |                                                |                    |
| Mis Tareas Buzón (                                        | Grupal Configuración                  | de buzones                         |                                                 |                         |                         |                                    |                                                                            |          | Módulo                                                     | Alerta                                    | Aviso                                          | Ir                 |
| Mis Tareas Buzón (                                        | Srupal Configuración                  | de buzones                         | 2000                                            | teater.                 |                         |                                    | Second Sec. 4 - The second second second                                   |          | Módulo<br>GEDO                                             | Alerta<br>0                               | Aviso<br>10                                    | lr<br>⊳            |
| Mis Tareas Buzón (<br>Sistema                             | Grupal Configuración                  | de buzones                         | Tareas Pend                                     | ientes                  | A D 80 diae             | F en 60 dise                       | Promedio de Tareas en días                                                 | Acción   | Módulo<br>GEDO<br>CCOO                                     | Alerta<br>0<br>0                          | Aviso<br>10<br>0                               |                    |
| Mis Tareas Buzón (<br>Sistema                             | Grupal Configuración (<br>Total       | ¢ <15 dias                         | Tareas Pend<br>\$\\$ < 30 días 23               | ientes<br>\$ <= 60 días | ♦ > 60 dias<br>79       | € <= 60 dlas                       | Promedio de Tareas en días                                                 | ¢ Acción | Módulo<br>GEDO<br>CCOO<br>EE                               | Alerta<br>0<br>0<br>0                     | Aviso<br>10<br>0<br>8                          |                    |
| Mis Tareas Buzón (<br>Sistema<br>GEDO<br>CCOO             | Total<br>127                          | ¢ <15 dias<br>15<br>13             | Tareas Pend<br>\$\$\phi\$ < 30 días<br>23<br>16 | ientes                  | ♦ > 60 dias<br>79<br>25 | € <= 60 dlas                       | Promedio de Tareas en días                                                 |          | Módulo<br>GEDO<br>CCOO<br>EE<br>TRACK<br>DE                | Alerta<br>0<br>0<br>0<br>0                | Aviso<br>10<br>0<br>8<br>0                     |                    |
| Mis Tareas Buzón (<br>Sittema<br>GEDO<br>CCOO<br>EE       | Total<br>127<br>18                    | ¢ <15 días<br>15<br>13<br>2        | Tareas Pend                                     | ientes                  |                         | ¢ <= 60 dias<br>24<br>21<br>22     | Promedio de Tareas en días<br>\$\overline\$ > 60 días<br>139<br>168<br>179 |          | Módulo<br>GEDO<br>CCOO<br>EE<br>TRACK<br>PF<br>ARCH        | Alerta<br>0<br>0<br>0<br>0<br>0           | Aviso<br>10<br>0<br>8<br>0<br>0<br>0           |                    |
| Mis Tareas Buzón (<br>Sistema<br>GEDO<br>CCOO<br>EE<br>PF | Total<br>127<br>57<br>18<br>2         | < 15 dias 15 13 2                  | Tareas Pend                                     | ientes                  |                         | ¢ ≪ 60 dias<br>24<br>21<br>22<br>3 | Promedio de Tareas en días<br>\$ 260 días<br>139<br>168<br>179<br>0        |          | Modulo<br>GEDO<br>CCOO<br>EE<br>TRACK<br>PF<br>ARCH<br>RLM | Alerta<br>0<br>0<br>0<br>0<br>0<br>0<br>0 | Aviso<br>10<br>0<br>8<br>0<br>0<br>0<br>0<br>0 |                    |

## En el módulo Expediente Electrónico, deberá ingresar a la pestaña "Buzón de Tareas"

| 8                | Expediente Electrónico - Entorno DEV                               |                              |                                                      |                          |                  | 86                | 🔹 PUESTAINICIAL 🧭 Ira Escritorio 😫 Salir<br>PRVGCELXEE01 |
|------------------|--------------------------------------------------------------------|------------------------------|------------------------------------------------------|--------------------------|------------------|-------------------|----------------------------------------------------------|
| Buzón de Tareas  | Buzón Grupal Actividades Tareas Supervisados Tareas Otros Usuarios | Tareas en Paralelo Consultas | Administración Admin Documentos Rehabilitar Expedien | te Configuración Inicial |                  |                   |                                                          |
| Tareas Usuario   |                                                                    |                              |                                                      |                          |                  |                   |                                                          |
| Buzón de         | Tareas Pendientes                                                  |                              |                                                      |                          |                  |                   |                                                          |
| Crear Nasya Sali | -ited 🕞 Carabilar Interno                                          |                              |                                                      |                          |                  |                   |                                                          |
|                  | 2 • •I                                                             |                              |                                                      |                          |                  |                   |                                                          |
| Tarea/Estado     | Fecha Últ. Modif.                                                  | Cód. Trámite                 | Descripción del trámite                              | Motivo                   | Usuario Anterior | Acción a realizar |                                                          |
| Iniciación       | 2018-08-17 12:02:24 EX-2018-00002380UNC-GDEUNC                     | RRHH00003                    | Pago Personal sin Relación de Dependencia-2018       | Pago de Perez            | PUESTAINICIAL    | > Ejecutar        |                                                          |
| Tramitación      | 2018-08-14 11:23:28 EX-2018-00000578 UNC-GDEUNC                    | CONT                         | Contrataciones - Carat Variable                      | AGENTE_OPER              | A AGENTE_MESA_UN | IOI D Ejecutar    |                                                          |
| O Iniciación     | 2018-06-27 11:00:20 EX-2018-00001688UNC-GDEUNC                     | GENE00028                    | Oficio Judicial                                      |                          | PUESTAINICIAL    | Devolver          |                                                          |
| O Iniciación     | 2018-04-23 14:51:48 EX-2018-00001141UNC-GDEUNC                     | EEG                          | Trámite Genérico UNC                                 | EE                       | PUESTAINICIAL    | > Ejecutar        |                                                          |
| Iniciación       | 2018-03-13 11:17:47 EX-2018-00000642UNC-GDEUNC                     | SP                           | Solicitud de Pago                                    | 99 - EE                  | PUESTAINICIAL    | > Ejecutar        |                                                          |
| O Iniciación     | 2018-02-22 11:32:37 EX-2018-00000175UNC-GDEUNC                     | EEG                          | Trámite Genérico UNC                                 | \$\$\$\$                 | PUESTAINICIAL    | D Ejecutar        |                                                          |
| Iniciación       | 2018-02-20 10:16:37 EX-2018-00000142UNC-GDEUNC                     | CPS                          | Certificación de Prestación de Servicios             | Generación de<br>Exte    | PUESTAINICIAL    | ▷ Ejecutar        |                                                          |
| Iniciación       | 2018-02-19 12:32:08 EX-2018-00000130UNC-GDEUNC                     | DIC                          | Dictamen                                             | dddf                     | PUESTAINICIAL    | > Ejecutar        |                                                          |
| O Iniciación     | 2018-02-16 17:42:09 EX-2018-00000100UNC-GDEUNC                     | DEA                          | Digitalización de expedientes para el archivo        | PSI -<br>Digitalización  | PUESTAINICIAL    | ▷ Ejecutar        |                                                          |
| C Iniciación     | 2018-02-16 17:41:23 EX-2018-00000098UNC-GDEUNC                     | CPS                          | Certificación de Prestación de Servicios             | PSI -<br>Certificación   | PUESTAINICIAL    | ▷ Ejecutar        |                                                          |
|                  |                                                                    |                              |                                                      | Total de tareas p        | endientes:       | 18                |                                                          |

Deberá posicionarse sobre el Expediente bajo análisis y presionar el botón "ejecutar", mediante el cual se accede al mismo.

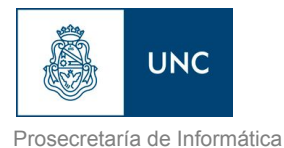

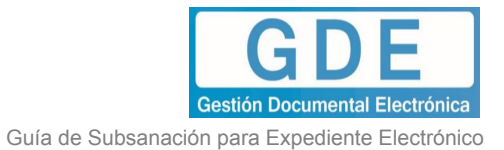

| Iniciación                              |                                              |                                                                                                    |                        |                                 |                 |                       |                                |                           |                                           |
|-----------------------------------------|----------------------------------------------|----------------------------------------------------------------------------------------------------|------------------------|---------------------------------|-----------------|-----------------------|--------------------------------|---------------------------|-------------------------------------------|
| Expediente: EX-2018-00002390UNC-GDEUNC  |                                              |                                                                                                    |                        |                                 |                 |                       |                                |                           |                                           |
| Documentos Documentos de Trabajo Asocia | r Expediente Tramitación Conjunta A          | Fusión Historial de Pases                                                                                                    | s Datos de la Carátula |                                 |                 |                       |                                |                           |                                           |
|                                         | Buscar por:<br>Nûmero UNC<br>Nûmero Especial | Tipo                                                                                                    | Año Núme               | ro Ecosistema<br>UNC T<br>UNC T | Repartición     | Vincular<br>Documento | Subsenar<br>Errores Materiales | Búsqueda de<br>Documentos |                                           |
| Con Pase                                |                                              |                                                                                                    |                        |                                 |                 |                       |                                |                           |                                           |
| Orden Tipo de Documento                 | Número Documento                             |                                                                                                    |                        |                                 | Referencia      |                       | Fecha de Asoc                  | iación Fecha de Creación  | Acción                                    |
| 2 NO - Solicitud de<br>Licencia         | NO-2018-00002221-UNC-GDE                     | EUNC                                                                                                    |                        |                                 | Prueba SLI 1/08 |                       | 17/08/2018 12:                 | 04:10 01/08/2018 13:38:44 | 🗎 🗟 🖏 🕹                                   |
| 1 PV - Carátula<br>Expediente           | PV-2018-00002381-UNC-GDE                     | UNC                                                                                                    |                        |                                 | Carátula        |                       | 17/08/2018 12:                 | 02:24 17/08/2018 12:02:13 | iii 🔒 🗔                                   |
|                                         |                                              |                                                                                                    |                        |                                 |                 |                       |                                | Total de documentos       | 2                                         |
|                                         |                                              |                                                                                                    |                        |                                 |                 |                       |                                |                           | Descargar todos los Documentos (con pase) |
| Sin Pase                                |                                              |                                                                                                    |                        |                                 |                 |                       |                                |                           |                                           |
| Filtro                                  |                                              |                                                                                                    |                        |                                 |                 |                       |                                |                           |                                           |
| Salir sin Pase                          | Realizar<br>Pase Paralelo Generar Copia      | Image: Notificar Expedience a TAD         Image: Construction of the second second | Cancelar               |                                 |                 |                       |                                |                           |                                           |
|                                         |                                              |                                                                                                    |                        |                                 |                 |                       |                                |                           |                                           |

Desde el expediente se deberá presionar el botón "Subsanar Errores Materiales".

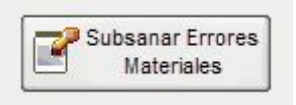

Se presenta la siguiente pantalla en la que se muestran los documentos que componen el expediente y se habilita la selección de los posibles de subsanar o desglosar.

| Documentos          | Documentos         | s de Trabajo    | Asociar Expediente      | Tramitación | Conjunta   | Fusión Hist | orial de Pases        | Datos de la Carátula |                           |                                |                                                                                                    |
|---------------------|--------------------|-----------------|-------------------------|-------------|------------|-------------|-----------------------|----------------------|---------------------------|--------------------------------|----------------------------------------------------------------------------------------------------|
|                     | Busca              | r por:          | Tipo                    |             | Año        | Número      |                       | Repartición          | Vincular<br>Documento     | Subsanar Errores<br>Materiales | Iniciar Documento                                                                                                    |
|                     | Número<br>Número E | GDE<br>Especial |                         | 2           |            |             |                       | 2                    | CS Notificar TAD          | (S) Page TAD                   | Búsqueda de                                                                                                    |
| Subsanación de E    | rrores Materiale   | is              |                         |             |            |             |                       |                      |                           |                                | documentos                                                                                                    |
| ia a [1             | /1 > >             |                 |                         |             |            |             |                       |                      |                           |                                |                                                                                                    |
| Orden Tipo de D     | ocumento           |                 | Número Documento        |             |            | Refe        | rencia                | Fecha de Asoci       | iación Fecha de Creación  | Subsanar                       | Acción                                                                                                    |
| 3 Provid            | dencia             | PV-2016         | -00166284-APN-DNGT      | #MM         |            | P           | ase                   | 30/09/2016 17:       | 08:35 30/09/2016 17:08:35 |                                | 🗎 🐼 LQ                                                                                                    |
| 2 del Ex<br>Preocuj | amen<br>pacional   | IF-2016-        | 00164617-APN-TESTS      | ADE         |            | Solicitu    | d de turno            | 30/09/2016 17:       | 08:16 12/09/2016 11:46:40 |                                | []     []     []     []     []     []     []     []     []     []     []     []     []     []     []     []     []     []     []     []     []     []     []     []     []     []     []     []     []     []     []     []     []     []     []     []     []     []     []     []     []     []     []     []     []     []     []     []     []     []     []     []     []     []     []     []     []     []     []     []     []     []     []     []     []     []     []     []     []     []     []     []     []     []     []     []     []     []     []     []     []     []     []     []     []     []     []     []     []     []     []     []     []     []     []     []     []     []     []     []     []     []     []     []     []     []     []     []     []     []     []     []     []     []     []     []     []     []     []     []     []     []     []     []     []     []     []     []     []     []     []     []     []     []     []     []     []     []     []     []     []     []     []     []     []     []     []     []     []     []     []     []     []     []     []     []     []     []     []     []     []     []     []     []     []     []     []     []     []     []     []     []     []     []     []     []     []     []     []     []     []     []     []     []     []     []     []     []     []     []     []     []     []     []     []     []     []     []     []     []     []     []     []     []     []     []     []     []     []     []     []     []     []     []     []     []     []     []     []     []     []     []     []     []     []     []     []     []     []     []     []     []     []     []     []     []     []     []     []     []     []     []     []     []     []     []     []     []     []     []     []     []     []     []     []     []     []     []     []     []     []     []     []     []     []     []     []     []     []     []     []     []     []     []     []     []     []     []     []     []     []     []     []     []     []     []     []     []     []     []     []     [ |
| 1 Cara<br>Expe      | átula<br>diente    | PV-2016         | -00166280-APN-DNGT      | #MM         |            | Ca          | rátula                | 30/09/2016 16:       | 50:39 30/09/2016 16:50:38 |                                | 🗎 🛃 🗖                                                                                                    |
|                     |                    |                 |                         |             |            |             |                       |                      | Total de documentos       | 3                              |                                                                                                    |
| Acepta              | r 🗙                | Cancelar        |                         |             |            |             |                       |                      |                           | Descargar to                   | dos los Documentos (con pase                                                                                                    |
| Salir sin F         | Pase ase           | Realizar Pase   | Realizar Pa<br>Paralelo | se Ge       | nerar Copi | a Cit Nor   | ifficar<br>ente a TAD | Cancelar             |                           |                                |                                                                                                    |

Una vez seleccionado el documento a subsanar (desglosar) se deberá presionar el botón "Aceptar".

Luego solicita el ingreso del número del acto administrativo que avala la subsanación del documento. Dicho acto administrativo deberá ser realizado por el superior o con la

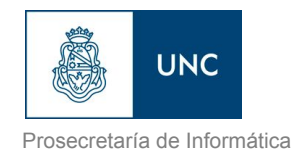

autorización del mismo generando una **Providencia de Subsanación (PVSS)** en el Módulo GEDO, en donde se especifica el documento a subsanar. Posteriormente se firma y se genera el número GDE, que se colocará para avalar la subsanación. Cabe aclarar que este documento <u>debe generarse con anterioridad</u> a la subsanación del expediente electrónico.

| Número<br>Número E |             |                              |                  |               |             | G) Notificar TAD                  | S Pago TAD                 |
|--------------------|-------------|------------------------------|------------------|---------------|-------------|-----------------------------------|----------------------------|
| s Materiale        | 5           |                              |                  |               |             |                                   |                            |
| iento              | Nún         | Vincular Acto Administrativo | Refere           | ncia          | Feche de As | ochicion - Faulta de Créación - S | x anar A                   |
| 3                  | PV-2016-001 | Buscar por:                  | Tipo             | Año           | Número      | Repartición                       |                            |
| nal                | IF-2016-001 | Número GDE                   | l P              |               |             | 2                                 | •                          |
| 3                  | PV-2016-001 |                              | Vincula<br>Docum | r<br>ento Can | celar       |                                   | 3<br>Descargar todos los I |
| ×                  | Cancelar    |                              |                  |               |             |                                   |                            |

Una vez ingresado el número GDE de la Providencia de Subsanación, se deberá presionar en el botón "Vincular Documento". Luego aparecerá una ventana en la que recuerda la vinculación del Acto Administrativo y solicita la confirmación de la acción.

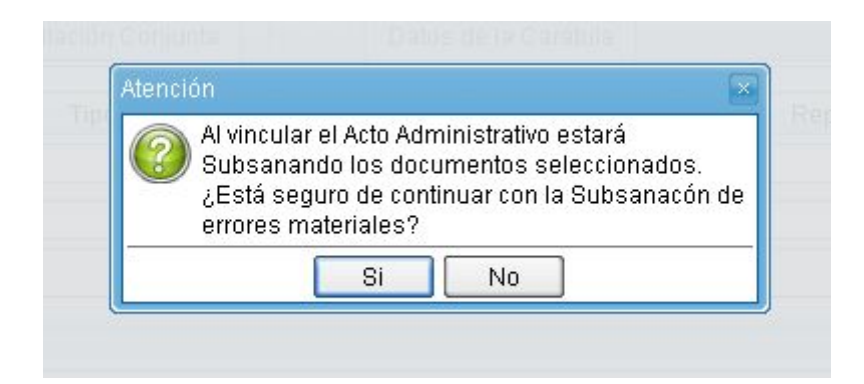

El módulo avisa la vinculación exitosa.

|      | Mensaje 🕞                                                 |  |
|------|-----------------------------------------------------------|--|
| Tipe | La subsanación de los documentos se realizó exitosamente. |  |
|      | ОК                                                        |  |

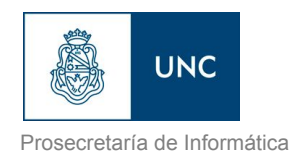

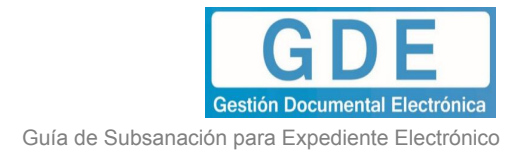

El documento desglosado aparece grisado en la solapa de "Documentos":

| Con Pa            | se                                               |                           |                              |                     |                     |                                           |
|-------------------|--------------------------------------------------|---------------------------|------------------------------|---------------------|---------------------|-------------------------------------------|
| Orden             | Tipo de Documento                                | Número Documento          | Referencia                   | Fecha de Asociación | Fecha de Creación   | Acción                                    |
| 5                 | DOCPE -<br>Documento<br>Nacional de<br>Identidad | DOCPE-2014-00954581DGGDOC | DNI María Victoria Villareal | 24/06/2014 12:28:15 | 23/04/2014 14:25:20 |                                           |
| 4                 | PV - Providencia                                 | PV-2014-01036315DGGDOC    | Pase                         | 24/06/2014 12:08:02 | 24/06/2014 12:08:02 | 2 📄 🔂 🗖                                   |
| 3                 | DOCPE -<br>Documento<br>Nacional de<br>Identidad | DOCPE-2014-00815198MGEYA  | DNI María Victoria Villareal | 24/06/2014 12:07:24 | 26/02/2014 11:40:16 |                                           |
| 2                 | IF - Informe                                     | IF-2014-00954612DGGDOC    | Designación Planta de Gabine | 24/06/2014 11:38:38 | 23/04/2014 15:11:29 | ) 📄 🔒 🗖                                   |
| 1                 | PV - Providencia                                 | PV-2014-01036302DGGDOC    | Carátula                     | 24/06/2014 11:31:55 | 24/06/2014 11:31:54 |                                           |
|                   |                                                  |                           |                              |                     | lotal de documentos | 5                                         |
|                   |                                                  |                           |                              |                     |                     | Descargar todos los Documentos (con pase) |
| Sin Pas<br>Filtro | e<br>alir sin Pase                               | Realizar Pase             | Reservar Cancelar            |                     |                     |                                           |

En el caso de seleccionar el documento a desglosar con la opción "Subsanar y Limitar", el procedimiento es el mismo explicado para la opción "Subsanar".

La diferencia reside en la vista del documento posterior al pase, para todos los usuarios que tengan bajo su control el expediente no permite la visualización. Solo lo puede ver el usuario que realizó la subsanación.

| den  | Tipo de Documento                                | Número Documento          | Referencia                   | Fecha de Asociación | Fecha de Creación    | Acción                         |
|------|--------------------------------------------------|---------------------------|------------------------------|---------------------|----------------------|--------------------------------|
| 9    | PV - Providencia                                 | PV-2014-01036382DGGDOC    | Pase                         | 24/06/2014 13:12:00 | 24/06/2014 13:12:00  |                                |
| в    | DOCPE -<br>Documento<br>Nacional de<br>Identidad | D0CPE-2014-00954581D66D0C | DNI María Victoria Villareal | 24/06/2014 13:10:10 | 23/04/2014 14:25:20  |                                |
| 7    | PV - Providencia                                 | PV-2014-01036263DGGDOC    | Pase                         | 24/06/2014 10:25:59 | 24/06/2014 10:25:59  | 📄 🛃 🖾                          |
| 6    | PV - Providencia                                 | PV-2014-00758001DGGDOC    | Pase                         | 28/03/2014 15:46:04 | 28/03/2014 15:46:04  | 📄 😱 🗔                          |
| 5    | RE -<br>Documentación<br>personal                | RE-2014-00707923MGEYA     | Título María Victoria Villar | 28/03/2014 15:44:07 | 28/01/2014 13:53:57  |                                |
| 4    | RE -<br>Documentación<br>personal                | RE-2014-00711115MGEYA     | CV María Victoria Villareal  | 20/03/2014 11:36:45 | 06/02/2014 09:35:44  |                                |
| 3    | DOCPE -<br>Documento<br>Nacional de<br>Identidad | DOCPE-2014-0XXXX621-XXXX  | DNI María Victoria Villareal | 20/03/2014 11:33:45 | 04/02/2014 15:37:52  | <b>□</b> ₩ <b>0</b> ,          |
| 2    | NO - Nota                                        | NO-2014-00707910MGEYA     | S/Designación Planta de Gabi | 20/03/2014 11:32:18 | 28/01/2014 13:34:23  | 👩 🛃 🔍                          |
| 1    | PV - Providencia                                 | PV-2014-00732933MGEYA     | Carátula                     | 20/03/2014 11:22:05 | 20/03/2014 11:22:04  |                                |
|      |                                                  |                           |                              |                     | Total de documentos: |                                |
|      |                                                  |                           |                              |                     | Descarg              | ar todos los Documentos (con p |
|      |                                                  |                           |                              |                     |                      |                                |
| Pase | 9                                                |                           |                              |                     |                      |                                |

La imagen anterior muestra el expediente visto por otro usuario, la "Acción" "Descargar documento" también se encuentra grisada.

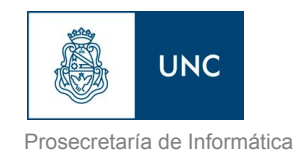

Luego del pase, no se permite la visualización del documento al resto de los usuarios que tengan bajo su control el expediente, al intentar la descarga del documento aparece un aviso que notifica sobre la restricción.

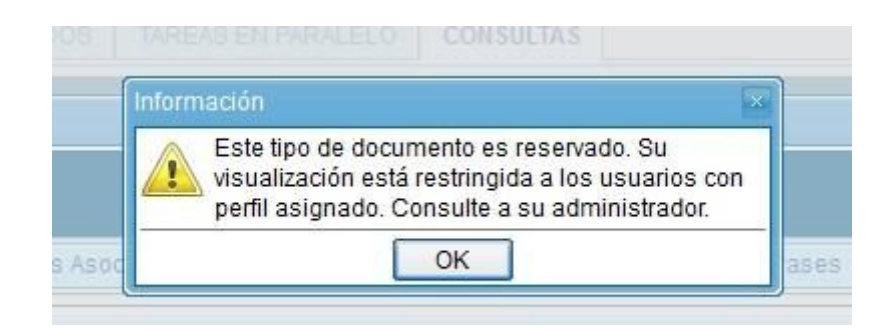